## Tutoriel Commande ONLINE

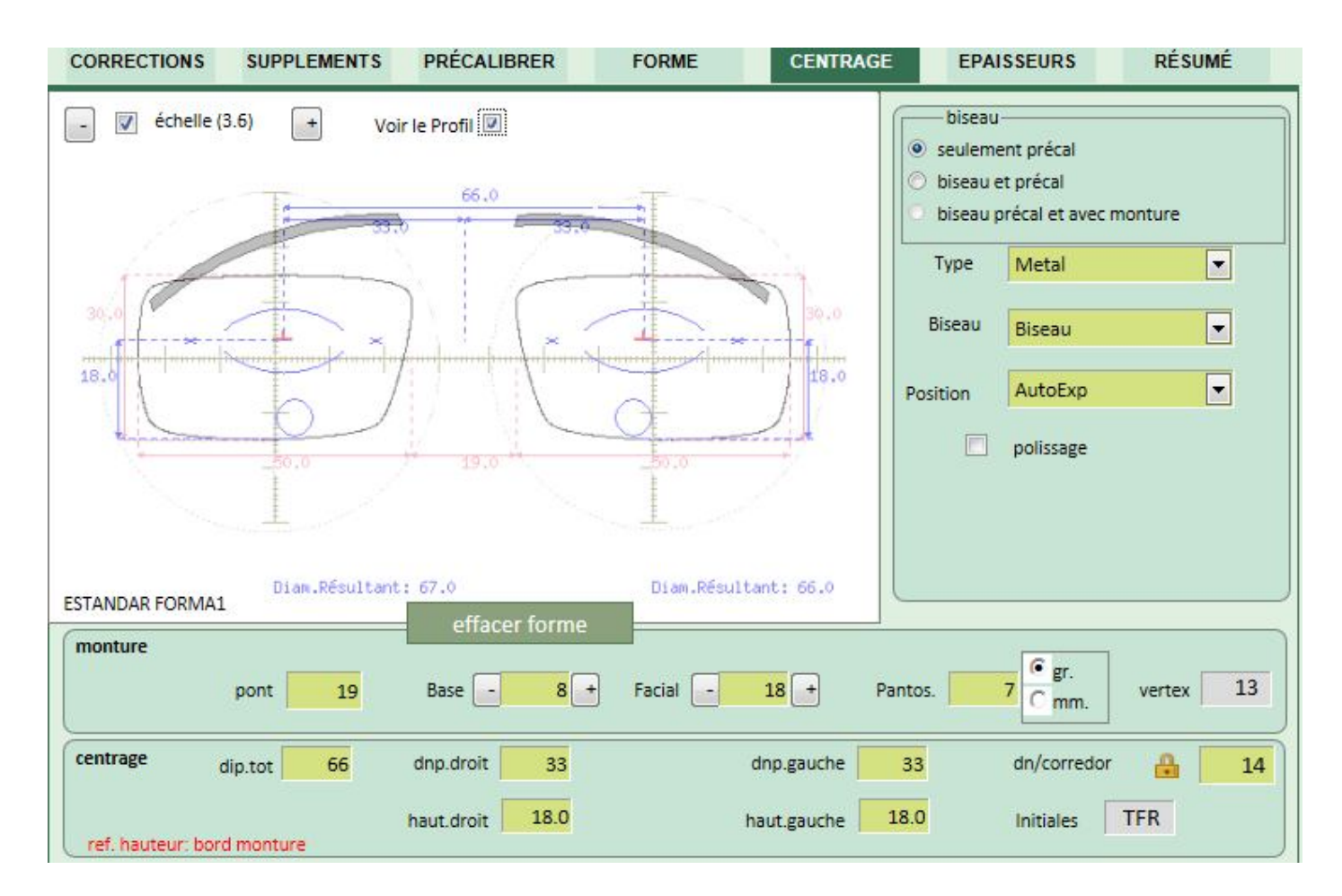

Sélectionner la gamme désirée :

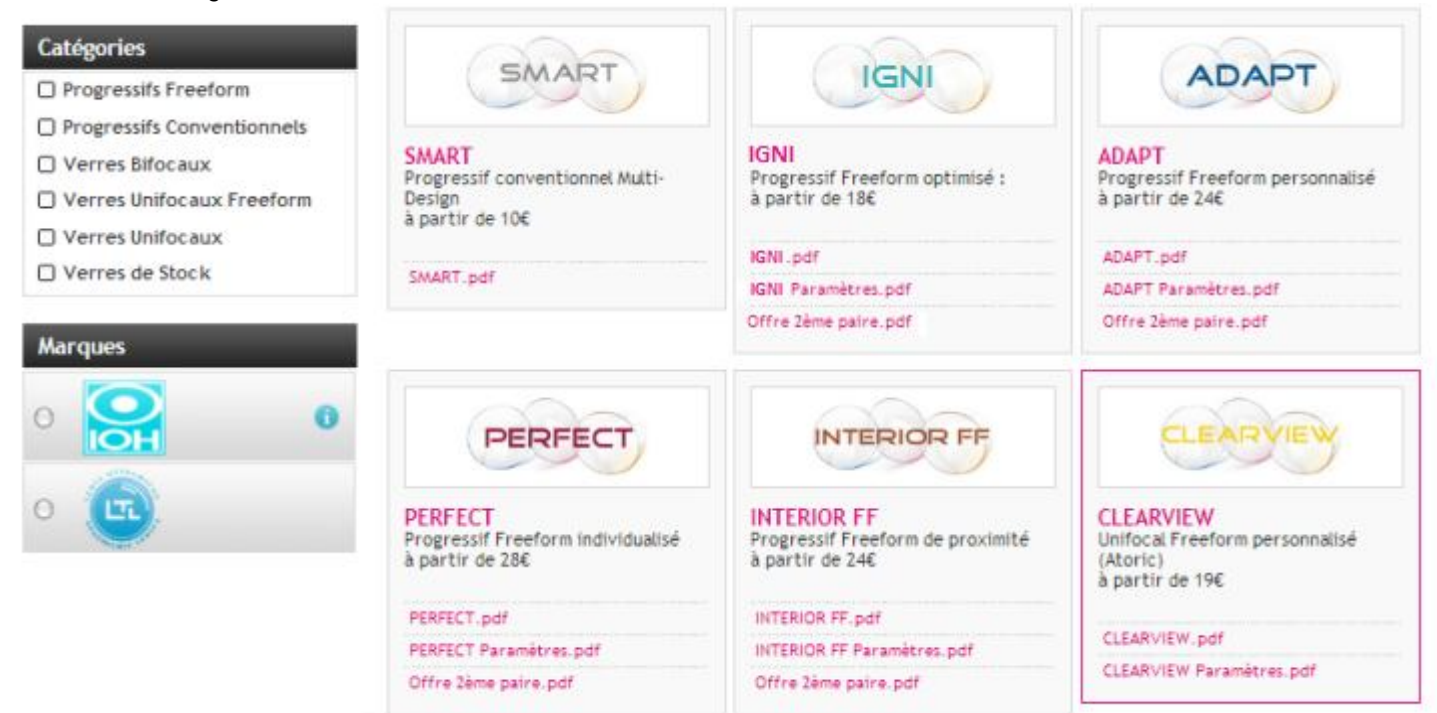

Tous les verres de la gamme choisie apparaissent : choisissez le verre 1 – Cliquer sur « commander »

|                                    | Accès rapide                         |                                     | *                     |                 |
|------------------------------------|--------------------------------------|-------------------------------------|-----------------------|-----------------|
|                                    | 19 verres trouvés                    |                                     |                       |                 |
|                                    | SMART IGNI                           | CT INTERIOR FF CLEARVIEW            | C28 1.50 INVISI       | BLE 1.50        |
| Verres ADAPT                       | EXECUTIVE 1.50 1.50 ORGANICO         | 1.50 ASFERICO 1.60 ULTRALIGHT       | 1.67 ORGAMAX          |                 |
|                                    | 1.50 TRANSITIONS SIGNATURE VII FAB   | 1.60 TRANSITIONS SIGNATURE VII FAB  | 1.67 TRANSITIONS SI   | GNATURE VII FAB |
| Rechercher                         | 1.50 ORGANICO 65/70 STK (non traité) | 1.50 SUPERORGANICO 65/70 STK (dur   | ci)                   |                 |
| Libellé produit, reférence lunette | 50 KOMPLETT 65/70 STK (hmc et hmc+)  | 1.50 SOL HISPANO 65/70/75 STK       | 1.50 TRANSITIONS SIGN | NATURE VII STK  |
| Verres Verres                      | 1.56 SUNSITIVE STK 1.60 ULTRALIGH    | IT STK 👖 1.74 AS ULTRAMAX SAFIR-TED | ( 70/75 STK           |                 |
|                                    |                                      |                                     |                       |                 |
| Catégories                         |                                      |                                     |                       |                 |
| Progressifs Freeform               | IOH ADAPT 1.50 Super                 | Le verre                            | 24,00 € net HT        | Commander       |
| Progressifs Conventionnels         |                                      |                                     |                       |                 |
| Verres Bifocaux                    |                                      | Leverre                             | 24.00.0               |                 |
| Verres Unifocaux Freeform          | TOH ADAPT 1.50 Same Tex              | Levene                              | 34,00 € net HT        | Commander       |
| Verres Unifocaux                   |                                      |                                     |                       |                 |
| Verres de Stock                    | IOH ADADT 1 60 Super                 | Le verre                            | 30 00 E UT            | Commander       |
|                                    | ton Abar 1 1100 Super                |                                     | JU, UU C DEC HI       |                 |
| Marques                            |                                      |                                     |                       | 1               |
|                                    | IOH ADAPT 1.60 Safir Tex             | Le verre                            | 40,00 € net HT        | Commander       |

# 2 - Remplir le champ « Référence Client »3 - Cliquer sur « Commander »

| Verres ADAPT                      | ADAPT                       | IOH<br>ADAPT 1.60 Sat<br>Le verre | fir Tex 40                                     | <b>0,00 €</b><br>net HT |
|-----------------------------------|-----------------------------|-----------------------------------|------------------------------------------------|-------------------------|
| Rechercher                        | Votre commande              |                                   | Suppléments                                    |                         |
| ibellé produit, reférence lunette | 0eil droit : 🔽              | Oeil gauche : 📝                   | Safir Tex                                      | inclus                  |
| /erres 💽 Ok 🕨                     | Reférence client :          |                                   | DECENTREMENT                                   | offert                  |
| atéanias                          | 2 M. DURAND                 |                                   | DIAMETRE SPECIAL                               | offert                  |
| Progressifs Freeform              | L'adresse de livraison sera | a la suivante :                   | BASE SPECIALE                                  | offert                  |
|                                   |                             |                                   | TEINTES UNIES (tous indices)                   | 4,50 €                  |
| irques                            | 418 rue                     | IOH<br>: du Mas de                | HORS GAMME (nous consulter)                    | 6,50€                   |
| 0                                 | ) Ver<br>B                  | rchant<br>IP <mark>1</mark> 2     | CYL. 4,25 à 6,00 dp. (nous consulter)          | 6,50€                   |
|                                   | 34935 Mi<br>Fi              | ONTPELLIER<br>rance               | EPAISSEUR SPECIALE                             | 6,00€                   |
|                                   | M                           | odifier                           | TELEDEBORDAGE ORGA (biseaux, rainage, perçage) | 1,00€                   |
|                                   |                             |                                   | TELEDEBORDAGE ORGA (biseaux sport,             | 2.50 €                  |

Après avoir cliquer sur « Commander » vous accédez à l'écran : paramétrage de votre commande Onglet « CORRECTIONS »

1 – Champs obligatoires à remplir :

| CORRECTIO | ONS SUPPLEMENT                                | S PRÉCALIBRER                    | FORME                        | CENTRAGE        | EPAISSEURS | RÉSUMÉ |
|-----------|-----------------------------------------------|----------------------------------|------------------------------|-----------------|------------|--------|
| super-    |                                               | Reference                        | 432_p_CBa                    | Quality Card    | M. DURAI   |        |
| 1         | ✓ Droit     Sphere     Cylindre     Axe     0 | 0.00                             | Gauch<br>+0<br>+0<br>0<br>+0 | e<br>.00<br>.00 |            |        |
|           | 75                                            | Diametre<br>Normalisé<br>Maximum | 75                           |                 |            |        |
|           | Gamme<br>PERFECT 1.6<br>SAFIR-TEX             | • 2 s                            | ans couleur                  | ▼<br>▼ 3        | sans ton   |        |

- 2 Si vous souhaitez ajouter une COULEUR : cliquez sur la couleur souhaitée
- 3 Choisissez le « TON » : cliquez sur le ton désiré

|                | 3                            |
|----------------|------------------------------|
| SAFIR-TEX BRUN | <ul> <li>sans ton</li> </ul> |
|                | MARRON 20%                   |
|                | MARRON 35%                   |
|                | MARRON 60%                   |
|                | MARRON 80%                   |
|                | MARRON GR 35-10%             |
|                | - DEGRADE MARRON 60/25       |
|                | DEGRADE MARRON NIEVE 80/35   |
|                | MARRON NIEVE 90%             |
|                | MARRON 10 %                  |
|                | MARRON DARK 95%              |
|                | BI-DEGRADE MARRON/FUSHIA     |
|                | sans ton                     |
|                | sans ton 💌                   |

#### Cliquer sur « SUIVANT » pour continuer

| PERFECT 1.6 |   |      |   | 1        |         |
|-------------|---|------|---|----------|---------|
| SAFIR-TEX   | • | BRUN | • | sans ton | •       |
|             |   |      |   | 4        | suivant |

#### **Onglet « SUPPLEMENT »**

Il est aussi possible d'ajouter des suppléments (de fabrication) comme :

- base spéciale
- épaisseur au centre
- prisme polar
- prisme rectangulaire
- décentrement

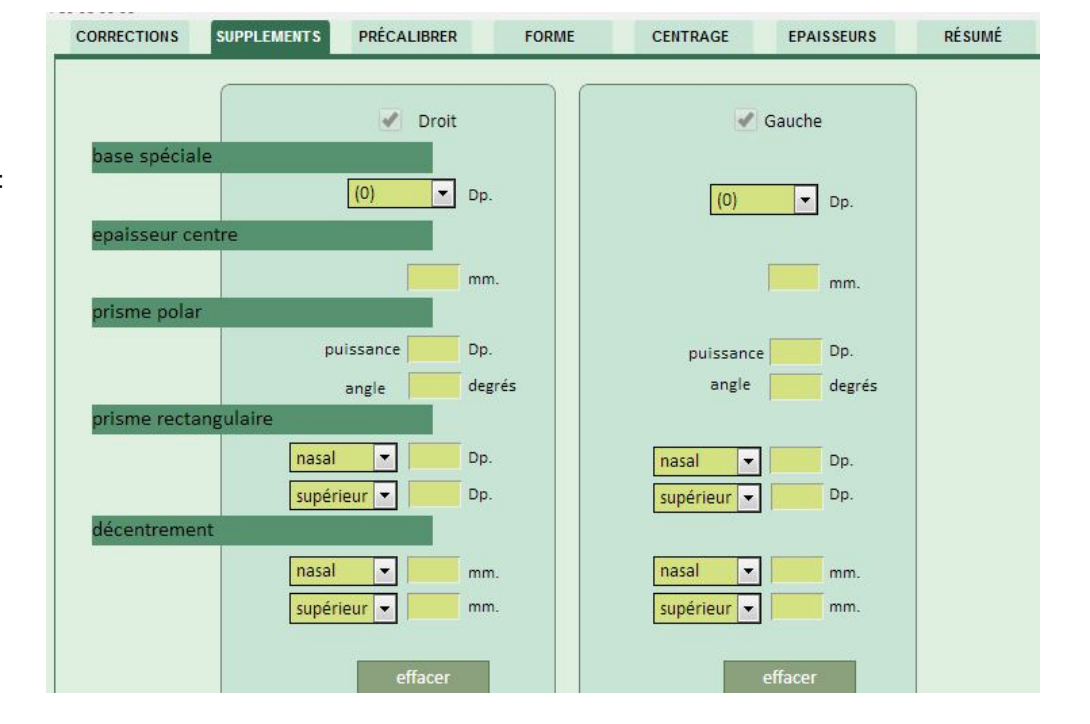

#### **Onglet « PRECALIBRER »**

#### Commander avec une FORME

Une fois entrée la correction, le verre, le traitement, la couleur, vous accéder à l'onglet « Précalibrage » Sélectionnez la forme standard adéquate et cliquez sur celle-ci, un encadré Vert foncé apparaît puis précisez les dimensions Boxing :

- 1) Longueur en mm (A : boxing)
- 2) Hauteur en mm (B : boxing) Il est recommander de consulter les mesures Boxing A et D (Nez) sur la branche de la monture.
- Cliquez sur FORME.
   Le calibre est ainsi aux bonnes dimensions.
   Vous passez automatiquement à l'onglet suivant « Centrage ».

NB : vous avez la possibilité de dessiner la forme exacte du calibre de la monture en connectant une tablette graphique, pour cela cliquer sur « Dessiner » et suivre les instructions comme ci-dessus.

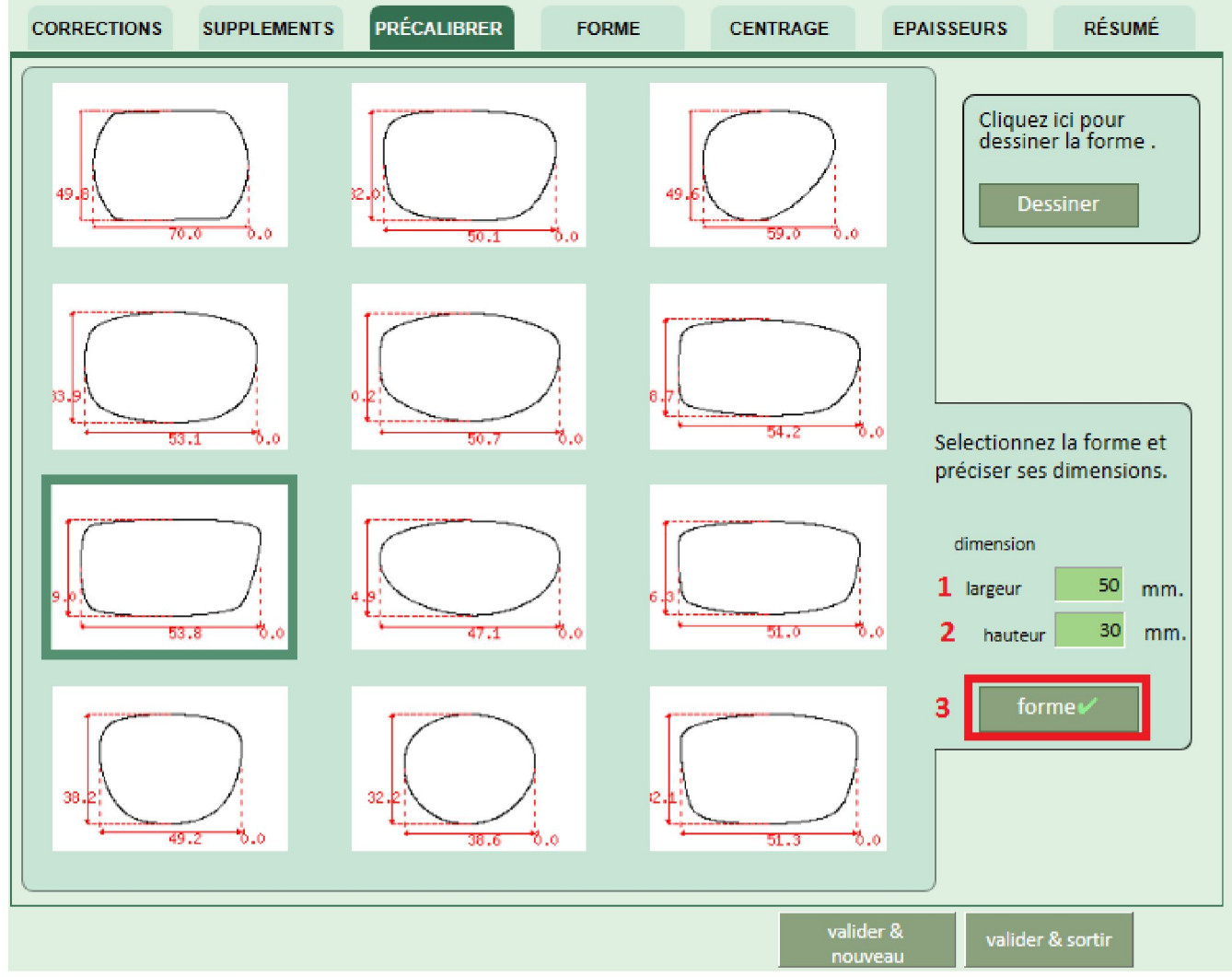

#### **Onglet « CENTRAGE »**

Après avoir sélectionné la forme apparaît l'onglet « Centrage » Préciser :

- 1) vérifier que dans l'encadré « Biseau » soit sélectionné « seulement précal »
- 2) renseigner le type de monture
- 3) renseigner le Pont en mm (D : Boxing) Il est recommandé de consulter la mesure D (Nez) sur la branche de la monture.
- 4) Base variable pour les progressifs Adapt, Perfect, Interior FF et Clearview (unifocal freeform personnalisé)
- 5) Angle Facial normalisé à 5° pour Digital, Adapt et Interior FF et variable pour Perfect et Clearview
- 6) Angle Pantoscopique normalisé à 7° pour Digital, Adapt et Interior FF et variable pour Perfect et Clearview
- 7) Vertex : distance Verre-Œil fixe à 13 mm
- 8) DIP Total : Distance Inter Pupillaire
- 8) dnp droit : ½ écart Droit
- 8) dnp gauche : ½ écart Gauche
- 9) Hauteur de la pupille par rapport au bord inférieur de la monture
- **10)** dn/corredor : longueur de la progression
- 11) le progressif PERFECT autorise la gravure laser des initiales du porteur, 3 lettres en majuscule. Si vous ne souhaitez pas cette gravure, il vous suffit de mettre 3 traits du 6 : ---

👪 Cadenas **fermé** : hauteur du couloir choix automatique.

🔓 Cadenas **ouvert** : hauteur du couloir choix manuel.

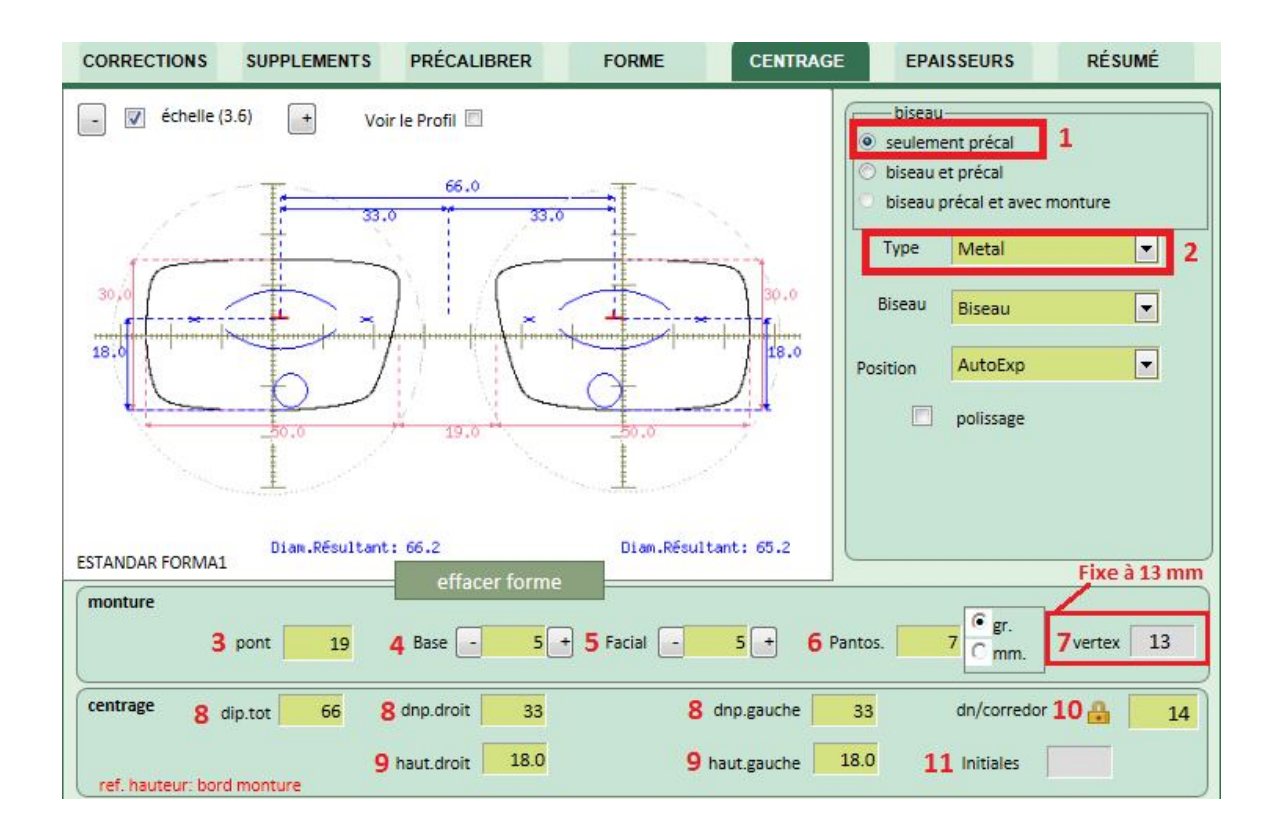

Pour pouvoir ajuster la fabrication du verre à la base et à l'angle facial de la monture, cliquez sur « VOIR LE PROFIL » : vous visualisez ainsi les 2 verres.

Choisir la base du verre et l'angle facial de la monture :

- base variable pour l'Adapt et l'Interior FF

- base et angle facial variables pour le Perfect et Clearview

Assurez-vous de votre paramétrage et ce, par superposition de la monture et de l'image à l'écran (l'image à l'écran peut être mise à l'échelle).

Par défaut, la base est normalisée par l'ordinateur, le facial est normalisé à 5°, l'angle pantoscopique est normalisé à 7° (gr) Vertex : distance Verre-Œil : fixe à 13 mm

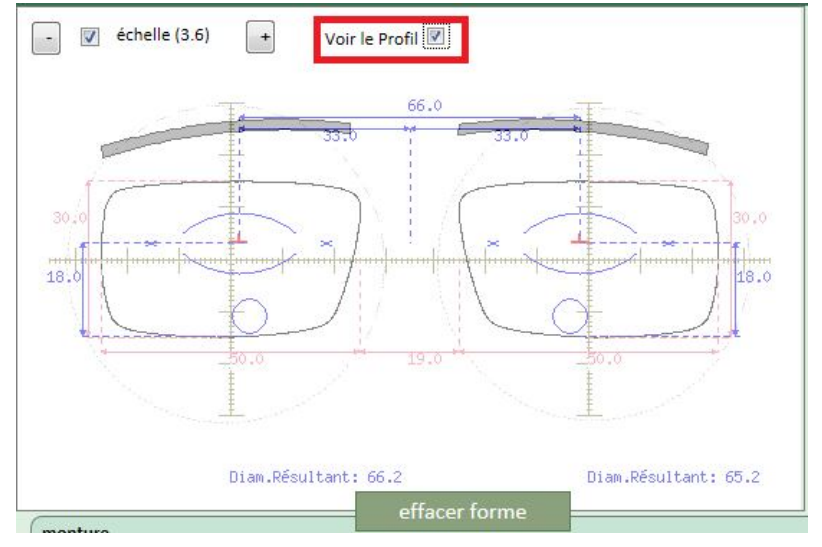

### **Onglet « EPAISSEURS »**

Vous pouvez consulter les épaisseurs rapidement et ce, pour les verres dont la technologie n'est pas freeform. Si vous souhaitez obtenir des épaisseurs précises pour les verres dont la technologie est freeform, prochainement vous pourrez consulter : « *épaisseurs plus précises* ».

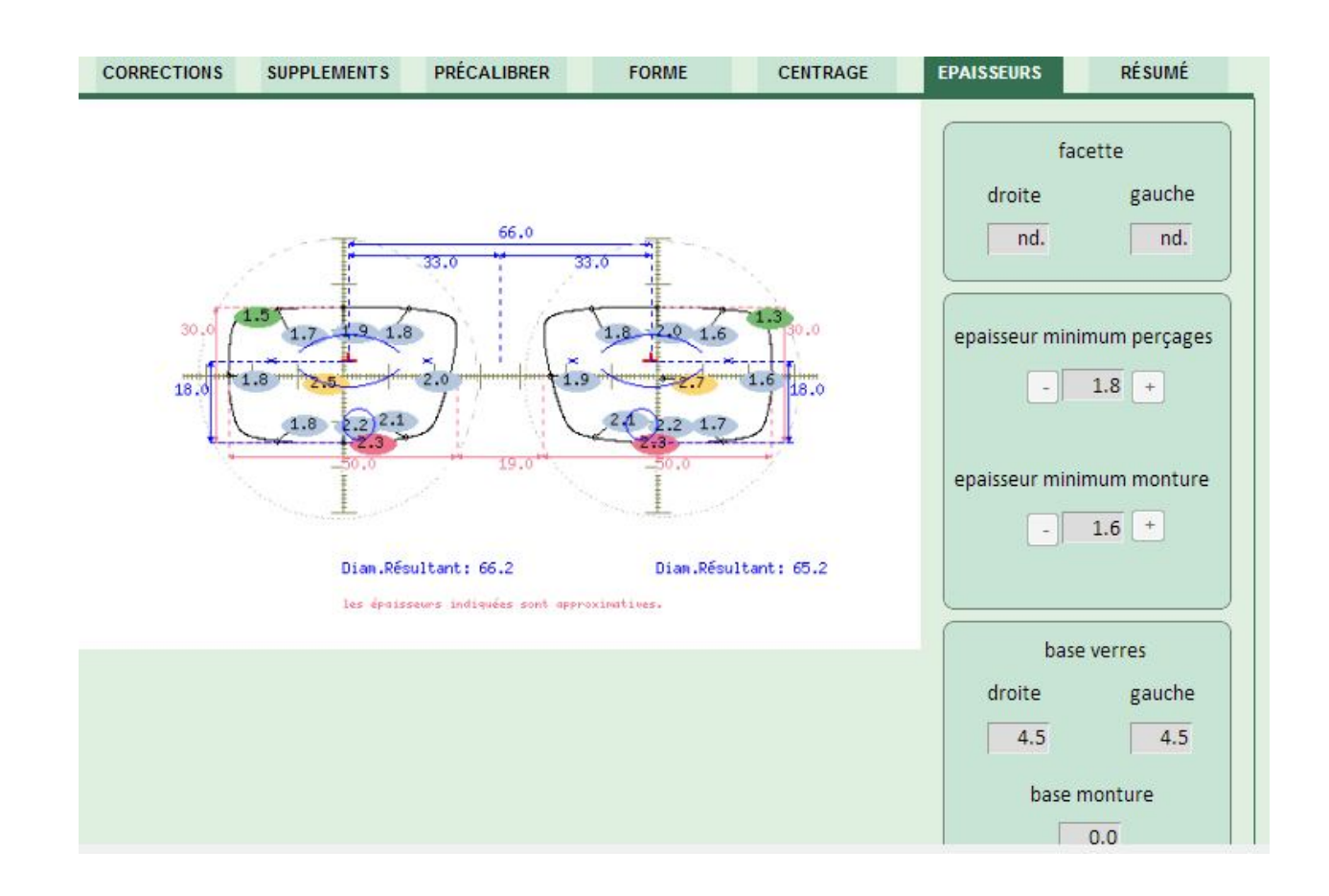

NB : Afin de pouvoir VALIDER (enregistrer) votre commande vous devez revenir sur l'onglet « CORRECTIONS » ET cliquer sur « VALIDER et SORTIR »

Onglet « RESUME » Résumé de votre commande

#### COMMANDE ET TELEDEBORDAGE AVEC FORMES ENREGISTRÉES DANS NOTRE CATALOGUE

#### **Onglet « FORME »**

Le catalogue d'IOHWEB comporte plus de 8700 formes déjà numérisées issues des collections des plus grandes marques de montures.

Vous pouvez ainsi télédéborder les verres sans traceur.

Le procédé est le suivant :

-

- 1) Sélectionnez « Catalogue».
- 2) Dans le champ «Toutes» sélectionnez le type de monture
- 3) Dans le champ « chercher », renseigner le nom de la marque.

|                                                                                                   | catalogue                                                         |                  | Iracer  |
|---------------------------------------------------------------------------------------------------|-------------------------------------------------------------------|------------------|---------|
| Catalogue <b>1</b><br>Toutes<br>Catalogue<br>Mes frames<br>Secteur public<br>Montage avec monture | Toutes 2<br>Toutes<br>perçages<br>Métal<br>Plastique<br>Rainurees | 3 MINIMA cherche | Fichier |

Sélectionnez le modèle

- La forme recherchée apparaît, celle-ci est aux bonnes dimensions, cliquez sur « Forme », vous accédez automatiquement à l'onglet « CENTRAGE ».

| CORREC | CTIONS SUPPLEMENTS | PRECALIBRER       | FORME CENTRA | AGE EPAISSEURS RESUME                 |
|--------|--------------------|-------------------|--------------|---------------------------------------|
| Catalo | cat<br>gue v perça | alogue<br>ges 🗸   | MINIMA       | hercher Fichier                       |
| type   | Fabricant          | Collection        | Modèle/Gau   | ge options avancées                   |
| 0      | MINIMA             | Todas             | F62-52       | MINIMA                                |
| 0      | MINIMA             | Todas             | F57-51       | Todas                                 |
| 0      | MINIMA             | Todas             | F55-50       | F49-49                                |
| 0      | MINIMA             | Todas             | F54-50       |                                       |
| Û      | MINIMA             | Todas             | F49-49       |                                       |
| 0      | MINIMA             | Todas             | F40-51       | · · · · · · · · · · · · · · · · · · · |
| 0      | MINIMA             | Todas             | F28-56       |                                       |
| 0      | MINIMA             | Todas             | F20-53       |                                       |
| 0      | MINIMA             | Minima Junior 22G | 408/44       |                                       |
| 0      | MINIMA             | Minima Junior 22G | 422/49       | 50.0 0.0                              |
| 0      | MINIMA             | Minima Junior 22G | 420/49       |                                       |
| 0      | MINIMA             | Minima Junior 22G | 415/46       | forme                                 |
| 0      | MINIMA             | Minima Junior 22G | 414/46       |                                       |
|        | NAININA A          | Minima Junior 22C | A12/AA       |                                       |

Après avoir cliqué sur « FORME » vous devez vérifier les paramètres suivants :

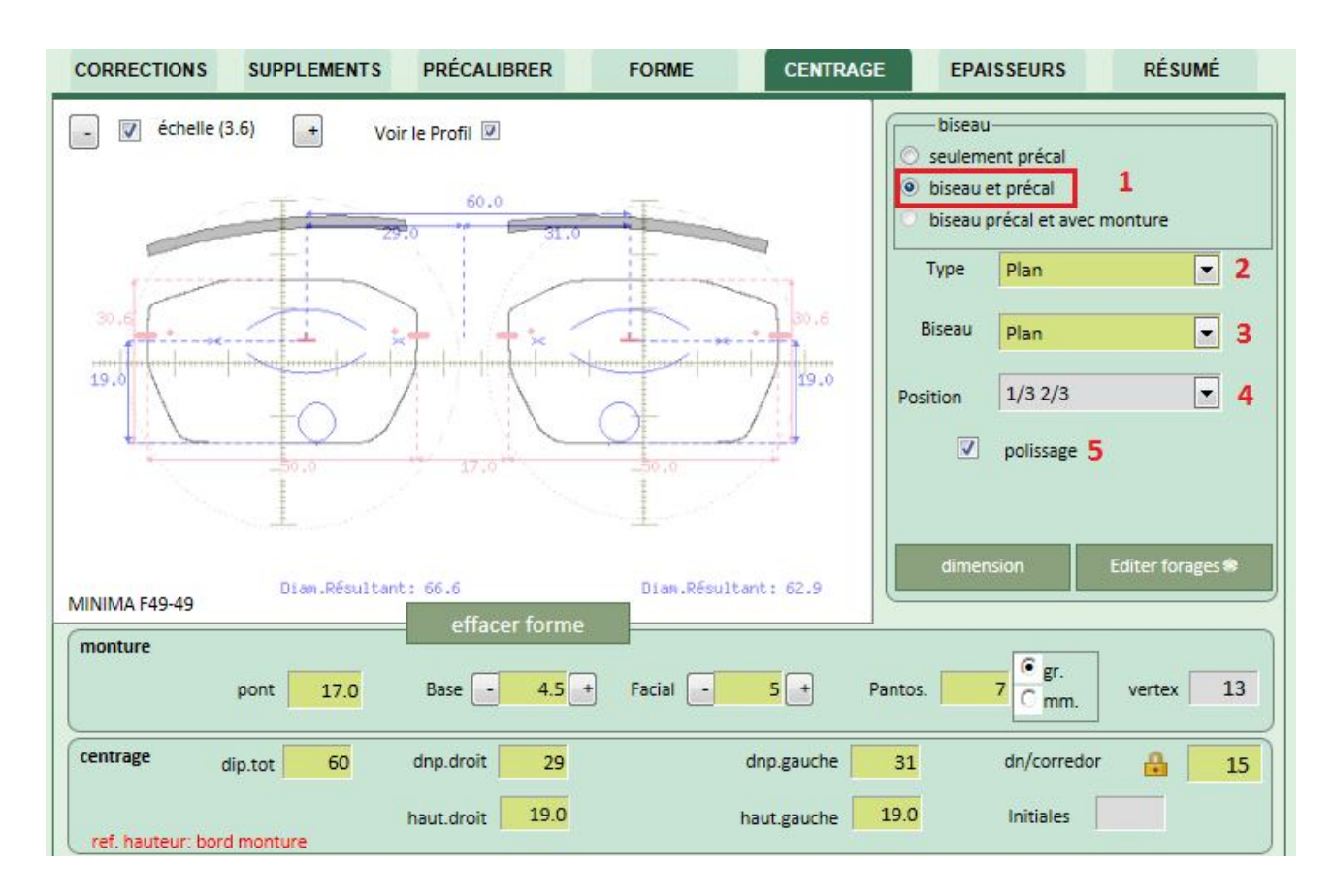

- 1) Biseau : « biseau et précal » sélectionné automatiquement.
- 2) Type de monture : « PLAN » sélectionné automatiquement

| Plan      |   |
|-----------|---|
| Plastique |   |
| Metal     |   |
| Plan      |   |
| Rainure   | - |

3) Biseau : « PLAN » sélectionné automatiquement

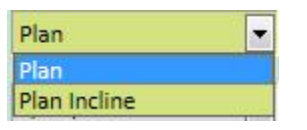

4) Position : invalide, non prise en compte

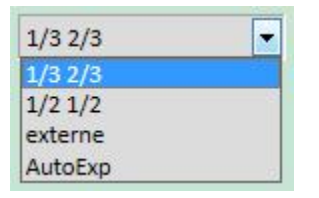

5) Polissage : possible pour Perçage et Rainage, sans surcoût. Pour les biseaux : attention supplément tarifaire